# IDO-EVB3588-V1C - Linux SDK 编译说明

- 一、SDK下载
  - 1.1 源码下载
  - 1.2 源码解压
- 二、安装SDK编译依赖环境
- 三、SDK编译
  - 3.1 配置选择
  - 3.2 开始编译
    - 3.2.1 完整编译
    - 3.2.2 编译uboot/kernel
- 四、Vmware虚拟机镜像

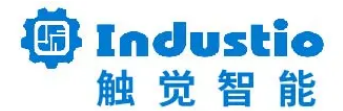

# IDO-EVB3588-V1B

# Linux SDK编译说明

深圳触觉智能科技有限公司

www.industio.cn

#### 文档修订历史

| 版本   | 修订内容                                                                                    | 修订  | 审核 | 日期         |
|------|-----------------------------------------------------------------------------------------|-----|----|------------|
| V1.0 | 创建文档                                                                                    | 谭文学 |    | 2023/05/11 |
| V1.1 | 删除依赖环境python-pyelftools;<br>修改依赖环境ncurses-dev为libncurses-<br>dev;<br>增加依赖环境python软连接指令; | 谭文学 |    | 2023/09/07 |
| V1.2 | 增加Vmware虚拟机镜像使用说明                                                                       | 谭文学 |    | 2023/09/07 |

# 一、SDK下载

### 1.1 源码下载

从以下地址下载EVB3588的Linux SDK:

链接: https://pan.baidu.com/s/1XMCvpJ7PKyZBnAgCE0BvMA?pwd=1234 提取码: 1234

## 1.2 源码解压

由于SDK打包后体积较大,我们在上传到百度云盘前把SDK包按照4GB大小分割了,因此下载后需要合并:

•

-

1 cat evb3588-sdk.tar.gz.a\* > evb3588-sdk.tar.gz

合并后,就可以进行解压了:

Bash

1 tar -zxvf evb3588-sdk.tar.gz

## 二、安装SDK编译依赖环境

建议使用**Ubuntu20.04**及以上版本系统编译EVB3588 sdk。 在编译前需执行以下命令安装依赖环境:

Bash
 sudo apt-get install repo git ssh make gcc libssl-dev liblz4-tool expect g+
 + patchelf chrpath gawk texinfo chrpath diffstat binfmt-support qemu-user-s tatic live-build bison flex fakeroot cmake unzip device-tree-compiler pytho n-pip libncurses-dev expect

2 sudo ln -s /usr/bin/python3 /usr/bin/python

# 三、SDK编译

### 3.1 配置选择

根据显示(hdmi、lvds、mipi)和系统(debian, ubuntu)的不同,我们提供了6种配置选择:

```
Bash
```

```
//进入sdk目录
 1
 2
    # cd evb3588-sdk/rk3588_linux_230204
 3
4
   //选择配置
5 # ./build.sh lunch
   You're building on Linux
6
7
    Lunch menu...pick a combo:
8
9
    0. default BoardConfig.mk
    1. BoardConfig-evb3588-2hdmi-debian.mk
10
    2. BoardConfig-evb3588-2hdmi-duallvds_1920x1080-debian.mk
11
    3. BoardConfig-evb3588-2hdmi-duallvds_1920x1080-ubuntu.mk
12
    4. BoardConfig-evb3588-2hdmi-mipi1 1920x1200-debian.mk
13
    5. BoardConfig-evb3588-2hdmi-mipi1 1920x1200-ubuntu.mk
14
15
    6. BoardConfig-evb3588-2hdmi-ubuntu.mk
   7. BoardConfig.mk
16
17 • Which would you like? [0]: 1
```

输入对应的编号即可完成配置选择。

#### 3.2 开始编译

#### 3.2.1 完整编译

首次编译请在sdk顶层目录执行build.sh:

| • |              | Bash |
|---|--------------|------|
| 1 | # ./build.sh |      |

编译完成,将在rockdev/目录生成完整升级固件update.img。

#### 3.2.2 编译uboot/kernel

调试时,可单独编译uboot或kernel部分:

```
Bash
//编译uboot
# ./build.sh uboot
//编译kernel
# ./build.sh kernel
```

编译完成后,将在rockdev/目录生成对应的uboot.img和boot.img,参考《IDO-EVB3588-V1C 固件及烧录说明》,可单独升级uboot或boot分区。

## 四、Vmware虚拟机镜像

我们提供了一个包含IDO-EVB3588 Linux SDK的Vmware虚拟机镜像,该镜像已经配置好了开发环境。

虚拟机镜像下载地址:

链接: https://pan.baidu.com/s/1\_\_cxaHdqUHhPsjqo-TV5xw?pwd=1234

提取码: 1234

该虚拟机镜像由于体积过大,被分割成许多个4GB大小的文件。

选择vmware\_img\_with\_evb3588\_sdk.zip,右键->解压到"vmware\_img\_with\_evb3588\_sdk":

| 名称                              |                       | 修改日期                  |   | 类型              | 大小           |
|---------------------------------|-----------------------|-----------------------|---|-----------------|--------------|
| vmware img with evb3588 sdk.z01 |                       | 2023/9/7 19:46        |   | Z01 文件          | 4,193,280 KB |
| vmware img with evb3588 sdk.z02 |                       | 2023/9/7 19:48        |   | Z02 文件          | 4,193,280 KB |
| vmware img with evb3588 sdk.z03 |                       | 2023/9/7 19:49        |   | Z03 文件          | 4,193,280 KB |
| vmware_img_with_evb3588_sdk.z04 |                       | 2023/9/7 19:50        |   | Z04 文件          | 4,193,280 KB |
| vmware_img_with_evb3588_sdk.z05 |                       | 2023/9/7 19:50        |   | Z05 文件          | 4,193,280 KB |
| vmware_img_with_evb3588_sdk.z06 |                       | 2023/9/7 19:53        |   | Z06 文件          | 4,193,280 KB |
| umware_img_with_evb3588_sdk.zip |                       | 2022/0/7 10:52        |   | WinRAR ZIP 压缩文件 | 2,196,107 KB |
|                                 | 打开( <b>O</b> )        |                       |   |                 |              |
|                                 | S 使用 Skype 共享         |                       |   |                 |              |
|                                 | ➡ CC-L选为对比的左边文        | 7件                    |   |                 |              |
|                                 | ➡ CC-R选为对比的右边文        | 之件                    |   |                 |              |
|                                 | 1 WinRAR 打开(W)        |                       |   |                 |              |
|                                 | 100 解压文件(A)           |                       |   |                 |              |
|                                 | 1 解压到当前文件夹(X)         |                       |   |                 |              |
|                                 | img_ 解压到 "vmware_img_ | with_evb3588_sdk\"(E) |   |                 |              |
|                                 | Edit with Notepad++   | +                     |   |                 |              |
|                                 | ▶ 选择左边文件夹进行比          | 較(L)                  |   |                 |              |
|                                 | 19 共享                 |                       |   |                 |              |
|                                 | 打开方式(H)               |                       | > |                 |              |
|                                 | ₩ 素材管理                |                       | _ |                 |              |
|                                 | ▲ 上传或同步到WPS           |                       | > |                 |              |
|                                 | → 通过WPS发送             |                       | > |                 |              |
|                                 | → 上传到百度网盘             |                       | _ |                 |              |
|                                 | 🔗 同步至其它设备             |                       |   |                 |              |
|                                 | 使用联想电脑管家进行            | 扫描                    |   |                 |              |
|                                 | 还原以前的版本(V)            |                       |   |                 |              |
|                                 | 发送到(N)                |                       | > |                 |              |
|                                 | 剪切(T)                 |                       | _ |                 |              |
|                                 | 复制(C)                 |                       |   |                 |              |
|                                 | 创建快捷方式(S)             |                       |   |                 |              |
|                                 | 删除(D)                 |                       |   |                 |              |
|                                 | 重命名(M)                |                       |   |                 |              |
|                                 | 属性(R)                 |                       |   |                 |              |
|                                 |                       |                       |   |                 |              |

解压完成后,得到vmware\_img\_with\_evb3588\_sdk目录即为虚拟机镜像所在目录。

打开Vmware软件(建议使用Vmware Workstation Pro 16), 文件->打开:

VMware Workstation

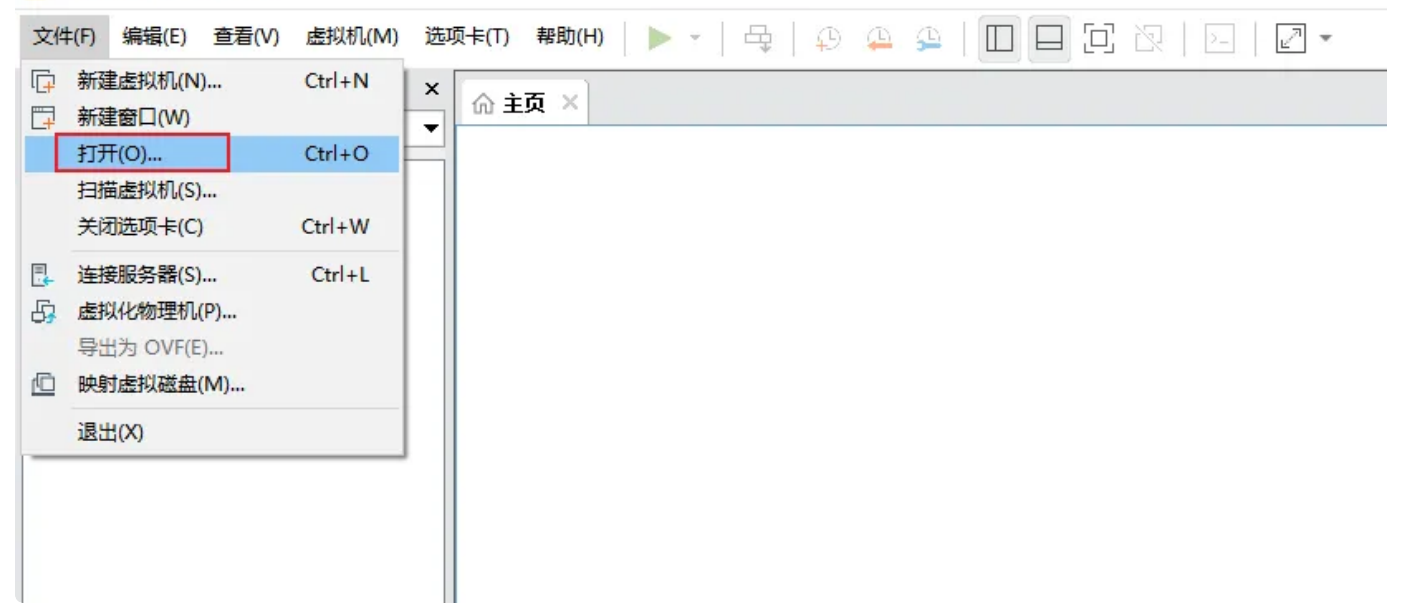

选中刚才解压得到的vmware\_img\_with\_evb3588\_sdk目录下的evb3588\_sdk\_ubuntu2204.vmx:

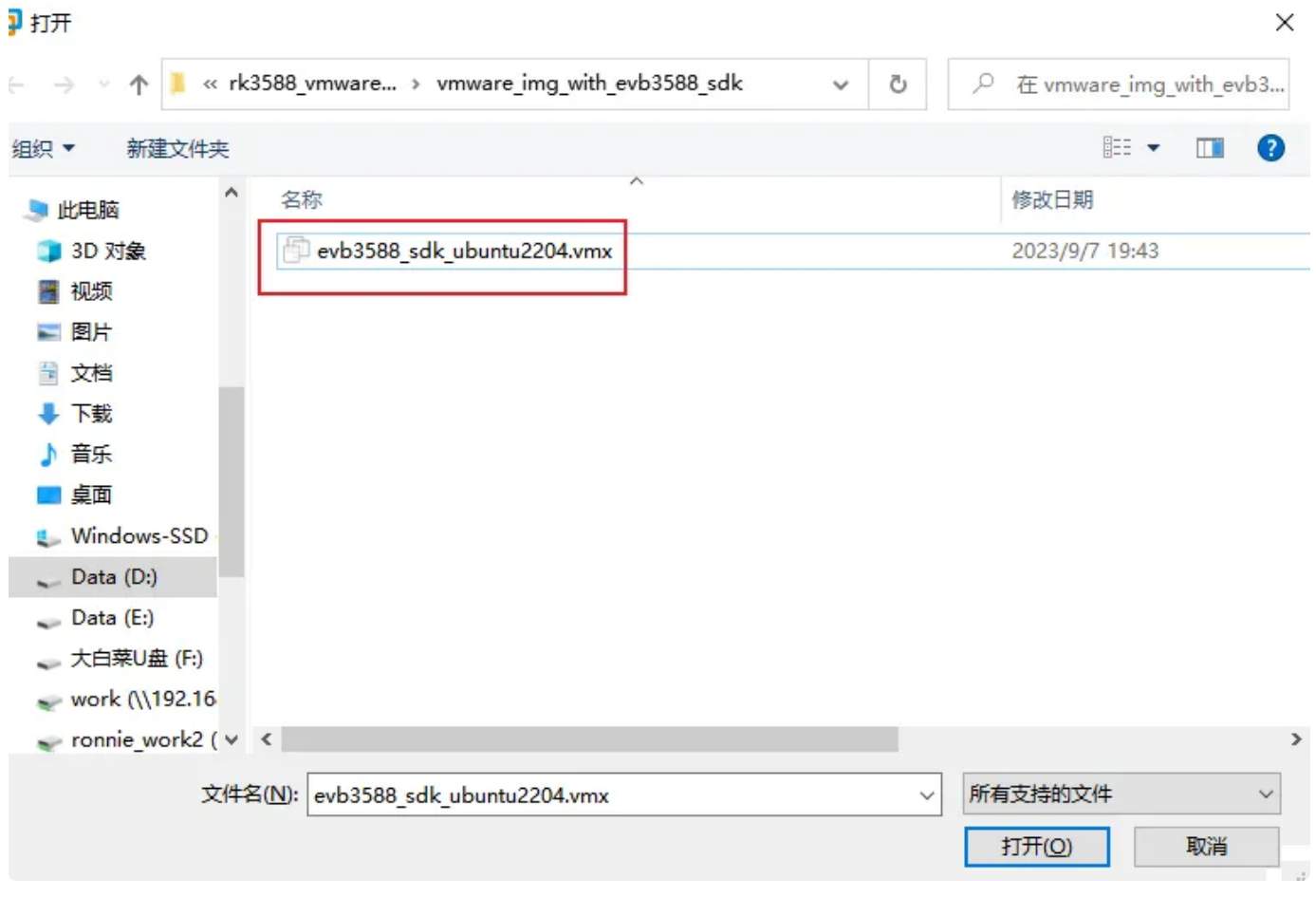

然后点击"开启虚拟机":

| ☆ 主页 × □ evb3588                                | _sdk_ubuntu2204 × |
|-------------------------------------------------|-------------------|
| evb3588_sd                                      | k_ubuntu2204      |
| ▶ 开启此虚拟机 □ 编辑虚拟机设置                              |                   |
| ▼设备                                             |                   |
| <b>一一</b> 内存                                    | 8 GB              |
| 🗇 处理器                                           | 4                 |
| □ 硬盘 (SCSI)                                     | 100 GB            |
| SCD/DVD (SATA)                                  | 正在使用文件 D:         |
| 中 网络适配器                                         | 桥接模式 (自动)         |
| ── USB 控制器                                      | 存在                |
| ⇒≢                                              | 自动检测              |
| 合打印机                                            | 存在                |
|                                                 | 自动检测              |
| <ul> <li>▼ 描述</li> <li>在此处键入对该虚拟机的振动</li> </ul> | 苗述。               |

虚拟机启动完成,输入登录账号密码(industio 123456):

| Ubuntu 22.04.3 LTS industio tty1                                                                                                    |
|----------------------------------------------------------------------------------------------------|
| industio login: industio<br>Password: <b>123456</b><br>Welcome to Ubuntu 22.04.3 LTS (GNU/Linux 5.15.0–83–generic x86_64)                                                |
| * Documentation: https://help.ubuntu.com<br>* Management: https://landscape.canonical.com<br>* Support: https://ubuntu.com/advantage                                     |
| System information as of Thu Sep 7 01:01:04 PM UTC 2023                                                                                                    |
| System load: 0.19384765625 Processes: 269<br>Usage of /: 49.7% of 96.15GB Users logged in: 0<br>Memory usage: 4% IPv4 address for ens33: 192.168.1.167<br>Swap usage: 0% |
| Expanded Security Maintenance for Applications is not enabled.                                                                                                    |
| 11 updates can be applied immediately.<br>To see these additional updates run: apt list ––upgradable                                                                     |
| 5 additional security updates can be applied with ESM Apps.<br>Learn more about enabling ESM Apps service at https://ubuntu.com/esm                                      |
| Last login: Thu Sep 7 06:53:39 UTC 2023 from 192.168.1.147 on pts/0<br>industio@industio:~\$ A_                                                                          |

IDO-EVB3588 SDK位于/home/industio/work/目录下,编译方法同第三节"SDK编译"。